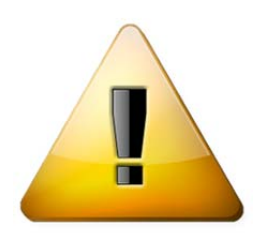

## Attention Modification

## Validation des engagements en ligne en Natation Course et Natation Maîtres

Lorsque que vous avez saisi vos propositions d'engagements, vous trouvez sur la « liste des compétitions » un icône correspondant au paiement des engagements () <u>qui apparait en rouge, vos</u> engagements sont donc proposés mais pas encore validés !

| Compétition de ma juridicti                                                                                                    | ion                                                 |            |                             |                                     |            | Alerte(s  | ): 🚺        |         |
|----------------------------------------------------------------------------------------------------|-----------------------------------------------------|------------|-----------------------------|-------------------------------------|------------|-----------|-------------|---------|
| Filtrer les compétitions                                                                                                    | Mes compétitions                                    | 💜 Toutes   | Internationales & Nationale | s Interrégionales                   | Régionales | Départeme | ntales      |         |
| TOUT                                                                                                    |                                                     |            | Oct.                        |                                     | Déc,       |           |             |         |
| Octobre 2013                                                                                                    |                                                     |            |                             |                                     |            |           |             |         |
|                                                                                                    |                                                     |            |                             | AMIENS                              | 1002184    | 8199      |             |         |
| Compétition Nationale                                                                                                    |                                                     |            |                             |                                     | 251        | 1         | FL          |         |
| Engagements* : du Mardi 24/09/20                                                                                                    | 13 au Mardi 01/10/2                                 | 013        |                             |                                     |            | 50        |             |         |
| Compétitions Nationales                                                                                                    |                                                     |            |                             |                                     | 21         |           |             |         |
| competitions nationales                                                                                                    |                                                     |            |                             |                                     | 45         |           |             |         |
| Gestionnaire** : FF Natation 🖂                                                                                                    | w.                                                  |            | Déclarant :                 | FF Natation                         | 8          |           | Payer les e | engager |
| Gestionnaire** : FF Natation Solution Solution S | 08/12/2013                                          |            | Déclarant :                 | FF Natation<br>DIJON                | 8          | 8198      | Payer les e | engager |
| Gestionnaire** : FF Natation<br>Décembre 2013<br>Jeudi 05/12/2013 - Dimanche<br>Championnats de France                                                                                                    | 08/12/2013<br>en petit bassin                       |            | Déclarant :                 | FF Natation                         | 25n        | n 8198    | Payer les e | engagei |
| Competitions institutions institutions Gestionnaire** : FF Natation  Décembre 2013  Jeudi 05/12/2013 - Dimanche Championnats de France Engagements* : du Dimanche 24/1                                                                                                    | 08/12/2013<br>en petit bassir<br>1/2013 au Dimanche | 01/12/2013 | Déclarant :                 | FF Natation                         | 25m        | 8198      | Payer les e | engager |
| Competitions institutions Gestionnaire** : FF Natation  Décembre 2013  Jeudi 05/12/2013 - Dimanche Championnats de France Engagements* : du Dimanche 24/1 Compétitions Nationales                                                                                                    | 08/12/2013<br>en petit bassir<br>1/2013 au Dimanche | 01/12/2013 | Déclarant :                 | FF Natation<br>DIJON                | 25m        | 8198      | Payer les e | engager |
| Competitions instantises  Gestionnaire** : FF Natation  Décembre 2013  Jeudi 05/12/2013 - Dimanche  Championnats de France  Engagements* : du Dimanche 24/1  Compétitions Nationales  Gestionnaire** : FF Natation                                                                                                    | 08/12/2013<br>en petit bassir<br>1/2013 au Dimanche | 01/12/2013 | Déclarant :<br>Déclarant :  | FF Natation<br>DIJON<br>FF Natation | 25m        | 8198      | Payer les e | engager |
| Gestionnaire** : FF Natation     Décembre 2013     Jeudi 05/12/2013 - Dimanche Championnats de France Engagements* : du Dimanche 24/1 Compétitions Nationales Gestionnaire** : FF Natation                                                                                                    | 08/12/2013<br>en petit bassin<br>1/2013 au Dimanche | 01/12/2013 | Déclarant :                 | FF Natation<br>DIJON<br>FF Natation | 25m        | n 8198    | Payer les e | engager |
| Gestionnaire** : FF Natation S<br>Décembre 2013<br>Deudi 05/12/2013 - Dimanche<br>Championnats de France<br>Engagements* : du Dimanche 24/1<br>Compétitions Nationales<br>Gestionnaire** : FF Natation S<br>Légende                                                                                                    | 08/12/2013<br>en petit bassin<br>1/2013 au Dimanche | 01/12/2013 | Déclarant :                 | FF Natation DIJON FF Natation       | 25m        | 8198      | Payer les e | engager |

Vous cliquez sur l'icône pour payer les engagements et vous arrivez sur l'écran où vous retrouvez vos engagements qui apparaissent en rouge, donc non validés !

Vous pouvez sélectionner les engagements que vous souhaitez valider. Une fois que vous les avez sélectionnés, vous choisissez « payer les engagements sélectionnés ».

| S BORDEREAUX FINANCIERS                                                                                                |                                                                                                    | Menu principal                  |
|----------------------------------------------------------------------------------------------------|----------------------------------------------------------------------------------------------------|---------------------------------|
| IMPORTANT : Veuillez ne pa                                                                                             | ns rafraîchir la page, ni de faire un retour arrière avec votre naviga                                                                                                    | iteur internet                  |
| Date : <b>Sam</b><br>Période de<br>Type o<br><b>Compétition Individuelle</b> : Er<br>Actuellement en                   | Compétition Nationale - AMIENS<br>hedi 05/10/2013 - Bassin de : 25 m Id compétition : 8199<br>es engagements : du Mardi 24/09/2013 au Mardi 01/10/2013<br>de compétition : [8] Compétitions Nationales diverses<br>gagements maxi. par nageur : non-contrôlé - Aucun relais pou<br>lice : nageuse, 2 nageurs, soit 2 participants issus de 1 struct | ir cette compétition<br>ure     |
|                                                                                                    |                                                                                                    | Siste des compétiti             |
| Veuillez choisir les engagements que vo                                                                                | us désirez confirmer et payer                                                                                                    | Sélectionner : Tout             |
| Épreuves individuelles : 2 individus (0 fille, 2 a                                                                     | arçons) - 2 engagements (0 féminin, 2 masculins)                                                                                                    |                                 |
|                                                                                                    |                                                                                                    |                                 |
| iste des engagements individuels : Messier                                                                             | urs (2)                                                                                                    |                                 |
| iste des engagements individuels : Messier<br>Nom, prénom (Naiss.) Nationalité [IUF]                                   | urs (2)<br>Engagements<br>barrées = engagements déclarés forfait après l'                                                                                                    | idition du bordereau fianancier |
| iste des engagements individuels : Messier<br>Nom, prénom (Naiss.) Nationalité [IUF]<br>BOUTE Eric (1975) FRA [217965] | urs (2)<br>Engagements<br>barrées = engagements déclarés forfait après l'u<br>I 50 NL Mes. 30.52 saisie manuelle @                                                                                                    | idition du bordereau fianancier |

Tél. : 01.41.83.87.70 - Mail : ffn@ffnatation.fr

extraNat.fr

NATATION

Un 2<sup>ème</sup> écran apparait vous invitant à « valider définitivement la sélection ». Une fois cette validation définitive effectuée, vous arrivez sur votre bordereau des engagements. Vous pouvez, à ce moment, imprimer votre bordereau et également « payer en ligne ».

| Bordereau financier                                                                                                    |                                                                                                    |                                                                                                    | N° 75105 - du : 24/0                                                                                                    | 9/2013                                                                                                    |  |
|----------------------------------------------------------------------------------------------------|----------------------------------------------------------------------------------------------------|----------------------------------------------------------------------------------------------------|----------------------------------------------------------------------------------------------------|----------------------------------------------------------------------------------------------------|--|
| ormations                                                                                                    |                                                                                                    |                                                                                                    |                                                                                                    |                                                                                                    |  |
| Nom du club                                                                                                    |                                                                                                    | AMIEN                                                                                                    | S METROPOLE NAT. (                                                                                                    | 21 080 2441)                                                                                                    |  |
| Nom de la compétition                                                                                                    |                                                                                                    |                                                                                                    | Compétition Nation                                                                                                    | ale                                                                                                    |  |
| Lieu de la compétition                                                                                                    |                                                                                                    |                                                                                                    | AMIENS                                                                                                    |                                                                                                    |  |
| Dates de la compétition                                                                                                    |                                                                                                    |                                                                                                    | du 05/10/2013 au 05/1                                                                                                    | 0/2013                                                                                                    |  |
| fs des engagements                                                                                                    |                                                                                                    |                                                                                                    |                                                                                                    |                                                                                                    |  |
| Prix d'u                                                                                                    | in engagement inc                                                                                                    | lividuel                                                                                                    |                                                                                                    | 8.00€                                                                                                    |  |
| Prix (                                                                                                    | l'un engagement i                                                                                                    | elais                                                                                                    |                                                                                                    | 10.00 €                                                                                                    |  |
| ails des engagements command                                                                                                    | lés                                                                                                    |                                                                                                    |                                                                                                    |                                                                                                    |  |
|                                                                                                    | Dames                                                                                                    | Messieurs                                                                                                    | Mixtes                                                                                                    | Total                                                                                                    |  |
| Épreuves individuelles                                                                                                    | 0                                                                                                    | 2                                                                                                    | -                                                                                                    | 2                                                                                                    |  |
|                                                                                                    |                                                                                                    |                                                                                                    |                                                                                                    | 2                                                                                                    |  |
| Relais                                                                                                    | 0                                                                                                    | 0                                                                                                    | 0                                                                                                    | 0                                                                                                    |  |
| Relais<br>its d'engagement (pour les com                                                                                                    | 0<br>pétitions nation                                                                                                    | o<br>ales)                                                                                                    | 0<br>Total :                                                                                                    | 0<br>2 x 8.00 + 0 x 10.00 = 16.00                                                                                                    |  |
| Relais<br>its d'engagement (pour les com<br>l'engag<br>tail du bordereau financier nº<br>preuves individuelles : 2 individus                                                                          | pétitions nation<br>pel de la règle féd<br>ement en ligne, le<br>autre moyen d<br>75105 (édition<br>(0 fille, 2 garçons) -                               | 0<br>ales)<br>érale : Pour profiter<br>règlement des enga<br>e palement dématér<br>n au : 24/09/201<br>2 engagements (0 fémi                               | 0<br>Total :<br>pleinement des ava<br>gements par carte b<br>ialisé) est OBLIGAT<br>3)<br>nin, 2 masculins)                                                             | 0<br>2 x 8.00 + 0 x 10.00 = 16.00<br>ncées liées à<br>ancaire (ou tout<br>OIRE.                                                                  |  |
| Relais<br>its d'engagement (pour les com<br>rengagent<br>tail du bordereau financier n°<br>preuves individuelles : 2 individuels<br>e des engagements individuels                                     | pétitions nation<br>pel de la règle féd<br>ement en ligne, le<br>autre moyen d<br>75105 (édition<br>(0 file, 2 garçons) -<br>: Messieurs (2)             | 0<br>ales)<br><u>érale</u> : Pour profiter<br>règlement des enga<br>e paiement dématéri<br>n au : 24/09/201<br>2 engagements (0 fémi                       | 0<br>Total :<br>pleinement des ava<br>gements par carte b<br>ialisé) est OBLIGAT<br>3)<br>nin, 2 masculins)                                                             | 0<br>2 x 8.00 + 0 x 10.00 = 16.00<br>ncées liées à<br>ancaire (ou tout<br>DIRE.                                                                  |  |
| Relais<br>its d'engagement (pour les com<br>rengag<br>tail du bordereau financier n°<br>preuves individuelles : 2 individuels<br>e des engagements individuels<br>om, prénom (Naiss.) Nationalité (ru | o<br>pétitions nation<br>pel de la règle féd<br>ement en ligne, le<br>autre moyen d<br>75105 (édition<br>(0 fille, 2 garçons) -<br>: Messieurs (2)       | 0<br>ales)<br>érale : Pour profiter<br>règlement des enga<br>e palement dématéri<br>n au : 24/09/201<br>2 engagements (0 fémi<br>barrées = c               | 0<br>Total :<br>pleinement des ava<br>gements par carte b<br>talisé) est OBLIGAT<br>3)<br>nin, 2 masculins)<br>Enga<br>mgagements déclarés forf                         | 0<br>2 x 8.00 + 0 x 10.00 = 16.00<br>ncées liées à<br>ancaire (ou tout<br>DIRE.<br>pements<br>nt après l'édition du bordereau fianancier         |  |
| Relais                                                                                                    | o<br>pétitions nation<br>pel de la règle féd<br>ement en ligne, le<br>autre moyen d<br>75105 (édition<br>(0 fille, 2 garçons) -<br>: Messieurs (2)<br>F] | o<br>ales)<br>érale : Pour profiter<br>règlement des enga<br>e palement dématéri<br>n au : 24/09/201<br>2 engagements (0 fémi<br>barrées = c<br>50 NL Mes. | 0<br>Total :<br>pleinement des ava<br>gements par carte b<br>ialisé) est OBLIGAT<br>3)<br>nin, 2 masculins)<br>Enga<br>ingagements déclarés forf<br>30.52 saisie manuel | 0<br>2 x 8.00 + 0 x 10.00 = 16.00<br>ncées liées à<br>ancaire (ou tout<br>DIRE.<br>pements<br>lit après l'édition du bordereau fianancier<br>e ② |  |

Vous suivez ensuite la procédure de paiement en ligne et ainsi vos engagements seront validés et payés dans les délais.

ATTENTION : si vous ne validez pas vos engagements, ceux-ci ne seront pas pris en compte et récupérés pour la compétition concernée ! Le gestionnaire Extranat de la compétition devra donc, selon le type de compétition et le règlement s'y référant, saisir manuellement les engagements non validés (avec, selon les règlements, des pénalités financières) !

NB : pour les compétitions ne disposant pas du paiement en ligne, vous devrez néanmoins impérativement « valider définitivement la sélection » afin que vos engagements soient validés et pris en compte dans la compétition.